# Ръководство на потребителя за система за мониторинг Growatt Shine WiFi-F

I. Употреба:

## <u>Стъпка 1:</u>

**Връзка между инвертор и Shine WiFi-F модул:** Поставете Shine WiFi-F в WiFi/GPRS порт:

# <u>Стъпка 2:</u>

# Включете инвертора и проверете състоянието на Shine WiFi-F:

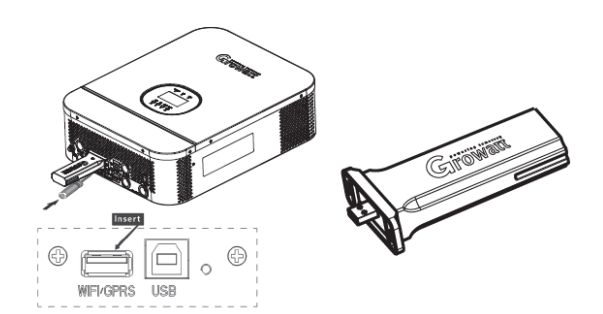

След инсталиране на Shine WiFi-F модула, включете инвертора. LED индикаторът мига, което показва, че комуникацията между инвертора и Shine WiFi-F е нормална.

| LED състояние                        | Индикира                                      |  |
|--------------------------------------|-----------------------------------------------|--|
| Всички три LED индикатора не светят. | Регистраторът на данни не е свързан           |  |
|                                      | правилно към WiFi/GPRS порта.                 |  |
| Мига само червен LED индикатор.      | Комуникацията между Shine Wifi- F и           |  |
|                                      | инвертора е ОК.                               |  |
| Мига само зелен LED индикатор.       | Комуникацията между Shine Wifi- F, рутера и   |  |
|                                      | инвертора е ОК.                               |  |
| Мига само син LED индикатор.         | Комуникацията между Shine Wifi- F, инвертора, |  |
|                                      | рутера и ShineServer е ОК.                    |  |

# <u>Стъпка 3:</u>

Сканирайте QR кода, който виждате отдясно, за да изтеглите ShinePhone. Ако пожелаете може да потърсите ShinePhone в iOS или Google Play Store и да изтеглите приложението от там и да го инсталирате.

## Бележка:

- 1. Уверете се, че сте изтеглили най-новата версия.
- 2. За повече информация, моля посетете server.growatt.com
- 1. Свържете вашия мобилен телефон към WiFi на вашия домашен рутер към който вашия Shine Wifi-F ще бъде свързан.
  - 1) Името на рутера трябва да съдържа английски букви и цифри и не поддържа специални символи.
  - 2) С цел безопасна употреба, моля използвайте криптирана безжична мрежа.
  - Работата с публична мрежа, която използва вторично удостоверяване не се поддържа.
  - 4) Работата с мостова мрежа не се поддържа.
- 2. Отворете приложението ShinePhone и натиснете "Register" на страницата за вписване.
- 3. Изберете държавата и града след което натиснете "Next", за да влезете в следващата страница. **Бележка**: Ако изберете грешна държава и град, часът на системата може да е грешен.
- 4. Попълнете изисканата информация, след което натиснете "Next". Ще отидете на страницата "Add datalogger".
- 5. Сканирайте QR кода или въведете баркода и кода за проверка ShineWifi-F. След това натиснете "Register", за да преминете към страницата "Set ShineWifi-F".
- 6. Въведете паролата и името на мрежата след което натиснете "Configuration" (Конфигуриране). След успешна конфигурация ще видите изскачащо съобщение "Configurated successfully". След това ще преминете към страница "my plant".

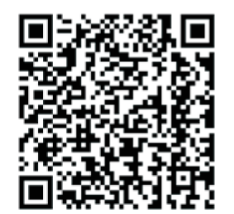

Android & iOS

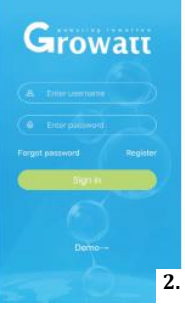

6.

Бележка: Има три LED индикатора на ShineWiFi-F. Когато само синият LED индикатор мига значи ShineWiFi-F е успешно свързан към рутера и сървъра Growatt Shine.

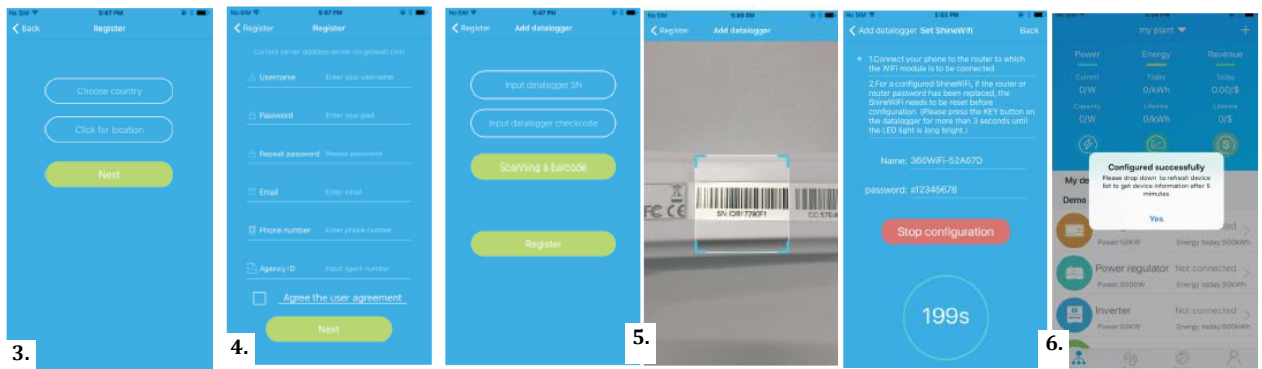

- 7. Ако изскачащото съобщение казва "Failed" (Провал), моля вижте секция А в ръководството за разрешаване на проблеми, за да разрешите проблема. След това се впишете във вашия акаунт и натиснете знака "+" в горния десен край на страницата и изберете "Datalogger list" в диалоговия прозорец, който ще се появи. Натиснете върху серийния номер на регистратора на данни за 3 секунди, докато не се появи малък диалогов прозорец. Изберете "Configure datalogger". След това ще се преместите на страницата "Set Shine Wifi-F', където ще въведете името и паролата на домашния рутер. След това трябва да натиснете "Set", за да започнете процеса на конфигурация.
- 8. След успешна конфигурация ще се преместите на страница "my plant". Изберете инвертора от списъка с устройства, за да проверите информацията за обновяване на инвертора.
- 9. Ако искате да добавяте/редактирате/изтривате/конфигурирате регистратор на данни, натиснете знака "+" в горния десен ъгъл на страницата "my plant". Има 4 опции в диалоговия прозорец, когато натиснете върху серийния номер на регистратора на данни. Натиснете този, който ви е необходим.
  - 1) "Add datalogger" е за добавяне на нов Shine WiFi-F модул към този акаунт.
  - 2) "Edit datalogger" се използва за задаване на име на вашия Shine WiFi-F модул.
  - 3) "Delete datalogger" се използва за премахване на Shine WiFi-F модул от този акаунт.
  - 4) "Configure datalogger" се използва за конфигуриране на връзката на Shine WiFi-F модула към рутера.

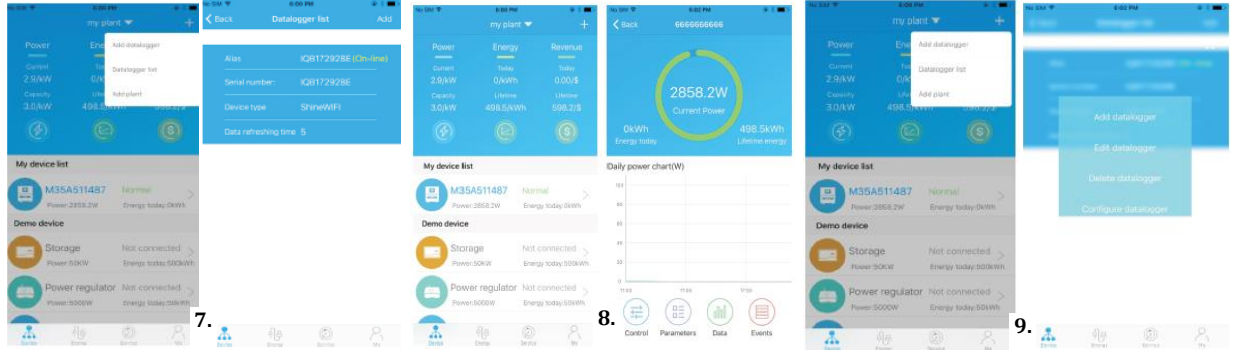

#### Стъпка 4: Нулиране на устройството обратно към фабричните му настройки:

Когато сте променили паролата на домашния си рутер или сте сменили рутера си с нов, трябва да нулирате ShineWiFi-F към фабричните му настройки и да го конфигурирате. Премахнете гумената тапа и натиснете бутона КЕҮ за 6 секунди, докато трите дълги LED индикатора не светнат. След това се впишете в своя ShinePhone акаунт, натиснете "+" в горния десен ъгъл на страницата и натиснете задълго серийния регистратор на данни, за да конфигурирате наново.

# II. Описание на бутоните на ShineWiFi-F:

| Операция                                      | Описание                                      |
|-----------------------------------------------|-----------------------------------------------|
| Когато ShineWiFi-F е включен, премахнете      | ShineWiFi- F ще влезе в AP режим. (AP режимът |
| гумената тапа и натиснете бутона КЕҮ. (LED    | е режим за отстраняване на грешки, който е    |
| индикаторът на ShineWiFi- F ще промени        | позволен само за професионалисти.             |
| състоянието си от мигане към постоянно        |                                               |
| светене).                                     |                                               |
| Когато ShineWiFi- F е в режим AP, натиснете   | Излизане от режим АР.                         |
| бутон KEY на ShineWiFi- F (LED индикаторът на |                                               |
| ShineWiFi- F ще промени състоянието си от     |                                               |
| постоянно светене към мигане).                |                                               |
| Натиснете бутона КЕҮ за повече от 6 секунди   | Нулирайте ShineWiFi- F обратно към            |
| (всички LED индикатори на ShineWiFi- F ще     | фабричните му настройки.                      |
| светят постоянно).                            |                                               |

# III. Разрешаване на грешки:

| Състояние на LED             | Индикира                      | Разрешаване на грешки           |
|------------------------------|-------------------------------|---------------------------------|
| Всички три LED индикатора    | Shine WiFi-F не може да       | 1. Проверете дали DIP           |
| не светят.                   | намери инвертора чрез         | превключвателят до WiFi/GPRS    |
|                              | WiFi/GPRS порта.              | порта на инвертора е включен    |
|                              |                               | на позиция "ON".                |
| След конфигурация, само      | Shine WiFi-F не може да се    | (1) Проверете информацията на   |
| червеният LED индикатор ще   | свърже към домашния рутер.    | рутера                          |
| мига.                        |                               | (а) Името на рутера трябва да   |
|                              |                               | бъде с английски букви и        |
|                              |                               | цифри, без специални символи.   |
|                              |                               | (b) С цел безопасна употреба,   |
|                              |                               | моля използвайте криптирана     |
|                              |                               | безжична мрежа.                 |
|                              |                               | (с) Не поддържа публична        |
|                              |                               | мрежа, която иска вторично      |
|                              |                               | удостоверяване.                 |
|                              |                               | (2) Проверете дали сте          |
|                              |                               | попълнили името и паролата на   |
|                              |                               | домашния рутер правилно,        |
|                              |                               | когато го конфигурирате.        |
| След конфигурация, само      | Shine WiFi-F вече е свързан   | (1) Проверете дали домашният    |
| зеленият LED индикатор мига. | към домашния рутер, но не е   | рутер е свързан към интернет.   |
|                              | свързан към Growatt           | (2) Проверете, ако защитната    |
|                              | ShineServer.                  | стена на рутера ви позволява да |
|                              |                               | изберете порт 5279 и 5280.      |
| След конфигурация, само      | Комуникацията на Shine WiFi-  | Нормално работно състояние.     |
| синият LED индикатор мига.   | F с инвертора, домашния       |                                 |
|                              | рутер и Growatt ShineServer e |                                 |
|                              | OK.                           |                                 |
| Червеният LED индикатор      | Shine WiFi- F модулна грешка. | Трябва да замените с нов Shine  |
| винаги свети.                |                               | WiFi- F.                        |
| Зеленият LED индикатор       | Shine WiFi- F е в режим на    | Няма отговор, ако натиснете     |
| винаги свети.                | сменяне.                      | бутона КЕҮ по това време.       |
| Синият LED индикатор винаги  | ShineWiFi- F модул е в AP     | Режим за отстраняване на        |
| свети.                       | режим.                        | грешки, натиснете бутона КЕҮ    |
|                              |                               | закратко, за да се откажете.    |

## IV. Регулаторна информация:

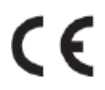

#### СЕ маркировка:

Този уред отговоря на изискванията на всички приложими европейски директиви и разпоредби.

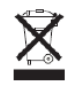

Този уред не бива да бъде изхвърлян заедно с битовите отпадъци.

Shenzhen Growatt New Energy Technology Co. Ltd потвърждава, че инверторите Growatt и техните аксесоари, описани в този документ, са в съответствие с всички приложими директиви на EC.

Може да намерите декларация за съответствие и друга информация за този продукт на <u>www.polycomp.bg</u>